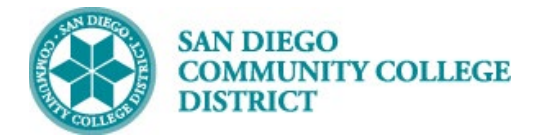

# NELNET: CREATE ACCOUNT AND SET UP MULTI-FACTOR AUTHENTICATION (MFA)

For student online payments

#### Instructions

| STEP | Instructions                                                            |
|------|-------------------------------------------------------------------------|
| 1)   | Log in to the mySDCCD student portal <u>https://myportal.sdccd.edu/</u> |
|      | Enter your User ID and password.                                        |

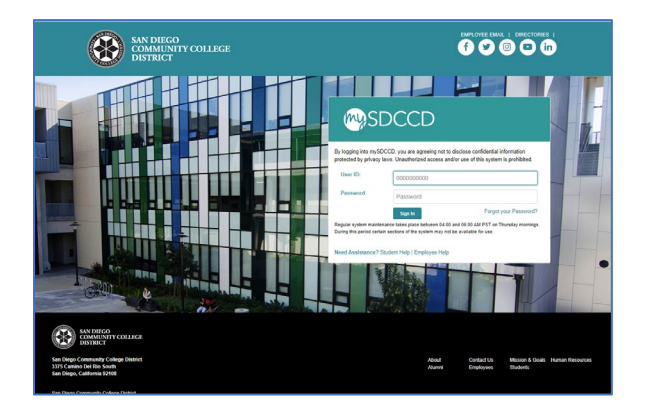

| Step | Action                                           |
|------|--------------------------------------------------|
| 2)   | Click the <b>College Student Dashboard</b> tile. |

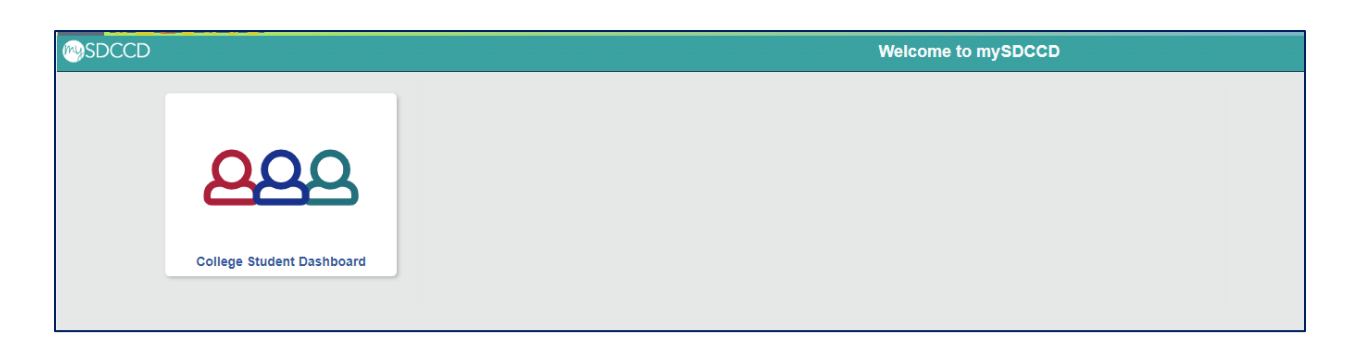

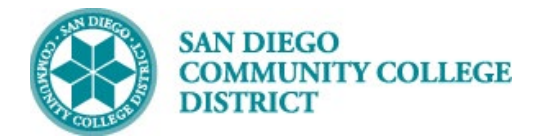

| Step | Action                                                                                                    |
|------|----------------------------------------------------------------------------------------------------|
| 3)   | Access the Make a Payment page.                                                                                                    |
|      | In the <b>My Finances</b> box, you may be prompted to click <b>Update Charges</b> .<br>Once charges update, click <b>Pay Now</b> .<br>Or, on the left side navigation, in <b>My Finances</b> , click <b>Make a Payment</b> . |

| My Finances –                                                                                            | My Finances –                                                          |    | College Student Dashboard |   |
|----------------------------------------------------------------------------------------------------|------------------------------------------------------------------------|----|---------------------------|---|
| Total Charges Due: Pending                                                                               | Total Charges Due: \$318.00                                            |    | My Academics              | ~ |
| Update Charges You have pending charges that are due. Click the "Update Charges" button to calculate the | Pay Now                                                                | or | My Classes                | ~ |
| Total Charges Due.                                                                                       | Account Inquiry   Payment Plan Info   Refund Info  <br>1098-T Tax Info |    | My Finances               | ^ |
| 1098-T Tax Info                                                                                          |                                                                        |    | Make a Payment            | _ |

| Step | Action                                           |
|------|--------------------------------------------------|
| 4)   | In Account Summary select Make a Payment button. |

| mmary   Charges Due   P                                                                | ayments                                                                |                              |
|----------------------------------------------------------------------------------------|------------------------------------------------------------------------|------------------------------|
| ccount Summary                                                                         |                                                                        |                              |
| You owe 318.00.                                                                        |                                                                        |                              |
|                                                                                        | 318.00                                                                 |                              |
| <ul> <li>Due Now</li> <li>Future Due</li> </ul>                                        | 0.00                                                                   |                              |
| Due Now     Future Due ** You have a past due ba                                       | 0.00<br>lance of 318.00. **                                            |                              |
| Due Now     Future Due ** You have a past due ba What I Owe                            | 0.00<br>lance of 318.00. **                                            |                              |
| Due Now     Future Due ** You have a past due ba What I Owe Term                       | 0.00<br>0.00<br>Iance of 318.00. **<br>Outstanding Charges & Deposits  | Total Due                    |
| Due Now     Future Due ** You have a past due ba What I Owe Term Summer 2024           | 0.00<br>lance of 318.00, **<br>Outstanding Charges & Deposits<br>19.00 | Total Due<br>19.00           |
| Due Now     Future Due ** You have a past due ba What I Owe Term Summer 2024 Fall 2024 | 0.00 lance of 318.00. **  Outstanding Charges & Deposits  19.00 299.00 | Total Due<br>19.00<br>299.00 |

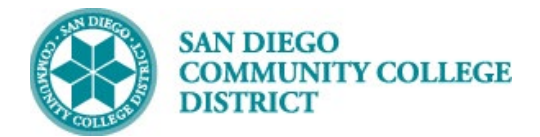

| Step | Action                                                                                   |
|------|------------------------------------------------------------------------------------------|
| 5a)  | This will open the Nelnet payment portal.                                                |
|      | As a one-time requirement the first time you log in, you will be prompted to enter your  |
|      | address and phone number.                                                                |
|      | Your primary name and student email account will automatically populate.                 |
|      | You may add additional email addresses. You will receive email to all addresses you add. |
|      | You can update this information at any time later.                                       |

|                                             |                                                         | es Español 🧯       | Customer Service |
|---------------------------------------------|---------------------------------------------------------|--------------------|------------------|
| eate Account                                |                                                         |                    |                  |
| ontact Info<br>Velcome. Please take a few m | oments to review and complete your contact information. |                    |                  |
| ame                                         |                                                         |                    |                  |
| First Name*                                 | 164                                                     |                    |                  |
| Preferred Name                              |                                                         | Your primary name  |                  |
| Middle Name                                 |                                                         | will be filled in. |                  |
| Last Name*                                  | -                                                       |                    |                  |
| Suffix                                      | None v                                                  |                    |                  |
| ddress                                      |                                                         |                    |                  |
| Country*                                    | United States v                                         |                    |                  |
| Address Line 1*                             | Street Address, PO Box, Company Name,                   |                    |                  |
| Address Line 2                              | Apartment, Suite, Unit, Building, Floor, etc.           |                    |                  |
| Add another address line                    |                                                         |                    |                  |
| City*                                       |                                                         |                    |                  |
| State*                                      | Select v                                                |                    |                  |
| Zip/Postal Code*                            |                                                         |                    |                  |
|                                             |                                                         |                    |                  |

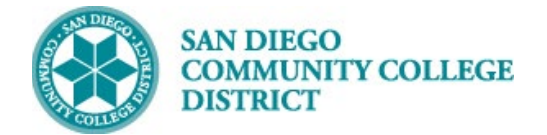

| E-mail 1*                                                   | @student.sdcc                                                   | d.edu                                   | Your student email will be<br>filled in. You may add                                           |                       |
|-------------------------------------------------------------|-----------------------------------------------------------------|-----------------------------------------|------------------------------------------------------------------------------------------------|-----------------------|
| Add another e-mail address                                  |                                                                 |                                         | additional emails.                                                                             |                       |
|                                                             | All correspondence will be ser<br>Correspondence will be sent t | t via e-mail only.<br>all e-mails provi | ded.                                                                                           |                       |
| one Numbers                                                 |                                                                 |                                         |                                                                                                |                       |
| At least one phone number is                                | required.                                                       |                                         |                                                                                                |                       |
| )ffice Phone                                                | Ext.                                                            |                                         |                                                                                                |                       |
| lome Phone                                                  | •                                                               |                                         |                                                                                                |                       |
| Nobile Phone                                                | •                                                               |                                         |                                                                                                |                       |
|                                                             |                                                                 |                                         |                                                                                                |                       |
| Applies to US residents only.                               |                                                                 |                                         |                                                                                                |                       |
| certify that I am the subscril                              | ber to the provided cellular or other                           | vireless number.                        | To stay informed and receive the best service,                                                 | I                     |
| authorize Nelnet and its repre                              | esentatives and agents to contact n                             | e regarding my a                        | ccount at any current and future numbers that<br>artificial or prerecorded messages, and/or SI | I provide<br>VIS text |
| messages. I understand that<br>you agree to such contact re | standard message and data rates i<br>lated to your account.     | nay be charged l                        | y my service provider(s). By saving a phone n                                                  | umber,                |
|                                                             |                                                                 |                                         |                                                                                                |                       |
|                                                             |                                                                 |                                         |                                                                                                |                       |
|                                                             |                                                                 |                                         |                                                                                                |                       |

| Step | Action                                                                                     |
|------|--------------------------------------------------------------------------------------------|
| 5b)  | Note that there is an option on top right to change the language to Spanish, or to link to |
|      | Customer Service.                                                                          |

|                                                                                                    | Español (i) Customer Service   |
|----------------------------------------------------------------------------------------------------|--------------------------------|
| Create Account<br>Contact Info<br>Welcome. Please take a few moments to review and complete your contact in<br>Name | formation.                     |
|                                                                                                    | English () Alención al cliente |
| Crear Cuenta                                                                                                    |                                |

| Crear Cuenta               |                                                              |  |
|----------------------------|--------------------------------------------------------------|--|
| Información de contact     | 0                                                            |  |
| Bienvenido. Tómese unos mo | omentos para revisar y completar la información de contacto. |  |
|                            |                                                              |  |
| Nombre                     |                                                              |  |
| Nombre                     |                                                              |  |
| Nombre<br>Nombre*          |                                                              |  |
| Nombre*                    |                                                              |  |

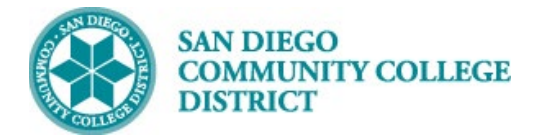

| Step | Action                                                                     |
|------|----------------------------------------------------------------------------|
| 6)   | Next you will be prompted to set up your Multi-factor Authorization (MFA). |
|      | Click <b>Begin</b> to set up required security enhancements.               |

| Required Security Enhancements |                                                                                                    |  |  |  |
|--------------------------------|----------------------------------------------------------------------------------------------------|--|--|--|
|                                | Set Up Enhanced Profile Security Features                                                                                                    |  |  |  |
|                                | You are required to set up <b>Multi-factor Authentication</b> and <b>Authentication Questions</b> security features to assist us in keeping your information private and secure. |  |  |  |
|                                | Begin                                                                                                    |  |  |  |
|                                |                                                                                                    |  |  |  |

| Step | Action                                                                                 |  |  |
|------|----------------------------------------------------------------------------------------|--|--|
| 7)   | Choose Set Up Using App or Set Up Using Email.                                         |  |  |
|      |                                                                                        |  |  |
|      | Important Notes for this MFA:                                                          |  |  |
|      | • This MFA is not the same method you may have set up to log in to Canvas.             |  |  |
|      | This MFA is specific to the Nelnet payment portal.                                     |  |  |
|      | • You will need to enter a secure code each time you log in to view your account or to |  |  |
|      | make a payment.                                                                        |  |  |
|      | • You may choose to have this code sent to you via an authorization app on your mobile |  |  |
|      | device or via email.                                                                   |  |  |
|      | • You may change your authorization settings any time in the Nelnet portal.            |  |  |

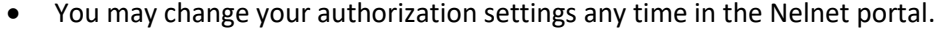

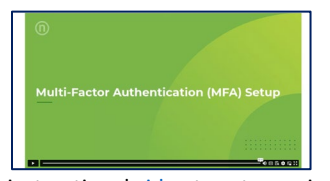

Link to instructional <u>video</u> to set up using app.

For technical support, call Nelnet Customer Service at (800)609-8056

| San Diego Community College District |                                                                                                    |                                                                                          |                                                                   |                                        |  |
|--------------------------------------|----------------------------------------------------------------------------------------------------|------------------------------------------------------------------------------------------|-------------------------------------------------------------------|----------------------------------------|--|
| Multi-factor Authentication Se       | etup                                                                                                    |                                                                                          |                                                                   |                                        |  |
|                                      | Sign Up for Incre<br>Sign up for Multi-factor A<br>signed up, you'll be require<br>What is multi-factor auther | ased Profile Sec<br>Authentication to conver<br>d to log in and authentica<br>ttication? | eurity o<br>iently improve your prof<br>te using a free authentic | ile security. Once you've<br>ator app. |  |
|                                      | Recommended Free<br>Select an app to download. App                                                             | e Authenticator Ap<br>b links will open in a new tab.                                    | ps:                                                               |                                        |  |
|                                      | Google -                                                                                                    | 😧 Microsoft -                                                                            | 🚫 Authy -                                                         | Download Other +                       |  |
|                                      | Sign Up Using App                                                                                              |                                                                                          |                                                                   | Maybe Later                            |  |

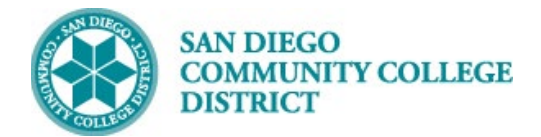

| Step | Action                                                                                      |
|------|---------------------------------------------------------------------------------------------|
| 8)   | AUTHENTICATOR APP OPTION (if you choose to sign up using email, skip to step 15)            |
|      | First, download an authenticator app to your mobile device, if you do not already have one. |
|      | Using an Authenticator app is more secure than email. Nelnet provides recommendations for   |
|      | free apps, but there are a variety of other authentication apps that you can use.           |
|      | Once the app is installed on your mobile device, select <b>Sign Up Using App</b> button.    |

| San Diego Community College District |                                                                                                    |  |  |
|--------------------------------------|----------------------------------------------------------------------------------------------------|--|--|
| Multi-factor Authentication Se       | etup                                                                                                    |  |  |
|                                      | Sign Up for Increased Profile Security  Sign up for Multi-factor Authentication to conveniently improve your profile security. Once you've signed up, you'll be required to log in and authenticate using a free authenticator app. What is multi-factor authentication? Recommended Free Authenticator Apps: Select an app to downioad. App links will open in a new tab. |  |  |
|                                      | Coogle - O Microsoft - O Authy - Download Other -                                                                                                    |  |  |
|                                      | Sign Up Using App Maybe Later                                                                                                    |  |  |

| Step | Action                                                                                                    |
|------|----------------------------------------------------------------------------------------------------|
| 9)   | Register your App:<br>Open your authenticator app and scan the QR code to add Nelnet. Or you can type in the code      |
|      | provided. (Note, the QR and text code in the image below are a sample. You will need to use the code provided to you.) |

| Multi-factor Authentic | ation Setup                                                                                          |
|------------------------|----------------------------------------------------------------------------------------------------|
|                        | 1 Register 2 Verify 3 Recovery Codes 4 Complete                                                      |
|                        | Register your App                                                                                    |
|                        | Open your app and scan the QR Code or copy the code below into your authenticator app.               |
|                        | mązue scviv vue6t bmrgw o2sbh fmhaw tuifx fąz2d kząxe zcbnr hą 📋                                     |
|                        | SAMPLE                                                                                               |
|                        | Recommended Free Authenticator Apps:<br>Select an app to download, App links will open in a new tab. |
|                        | Coogle - 🔞 Microsoft - 🔕 Authy - Download Other -                                                    |
|                        | Cancel Next                                                                                          |

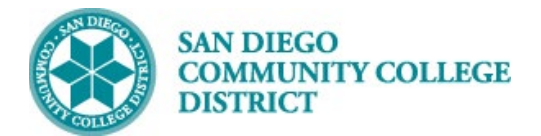

| Step | Action                                                                                          |  |  |
|------|-------------------------------------------------------------------------------------------------|--|--|
| 10)  | Your authenticator app will then give you a verification code. Depending on the app you use, it |  |  |
|      | may look a bit different, but you will see a "Nelnet" indicator.                                |  |  |
|      | (Note, the code in the image below is a sample. You will need to use the code provided to       |  |  |
|      | you.)                                                                                           |  |  |

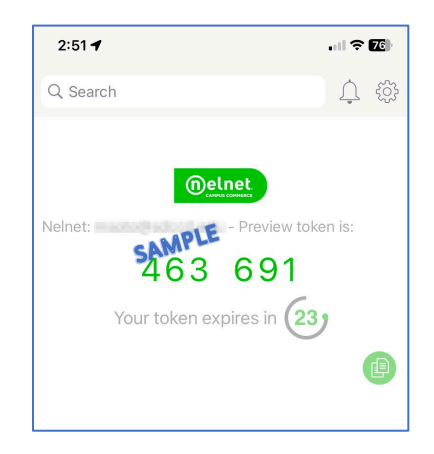

| Step | Action                                                                                    |
|------|-------------------------------------------------------------------------------------------|
| 11)  | To enter the verification code, select <b>Next</b> .                                      |
|      | (Note, the code in the image below is a sample. You will need to use the code provided to |
|      | you.)                                                                                     |

| Multi-factor Authentication Se | tup                                                                                                  |
|--------------------------------|----------------------------------------------------------------------------------------------------|
|                                | Register 2 Verify 3 Recovery Codes Complete Register your App                                        |
|                                | Open your app and scan the QR Code or copy the code below into your authenticator app.               |
|                                | SAMPLE                                                                                               |
|                                | Recommended Free Authenticator Apps:<br>Select an app to download. App links will open in a new tab. |
|                                | Soogle - 🚺 Microsoft - 🛞 Authy - Download Other -                                                    |
|                                | Cancel Next                                                                                          |

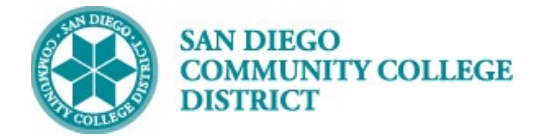

| Step | Action                                                             |
|------|--------------------------------------------------------------------|
| 12)  | Enter the code from the authenticator app and select <b>Next</b> . |

| Multi-factor Authentication Se | etup                                                                                                    |             |
|--------------------------------|----------------------------------------------------------------------------------------------------|-------------|
|                                | Register     Yerify     Recovery Codes      Verify your App  Enter a code from your authenticator app to ensure everything works.  Verification Code | Complete    |
|                                | Back                                                                                                    | Cancel Next |

| Step | Action                                                                                   |
|------|------------------------------------------------------------------------------------------|
| 13)  | Backup Recovery Codes are provided. Save backup codes in a secure location. You may need |
|      | them if you lose your mobile device or are unable to access your authenticator app.      |
|      | (Note, the codes in the image below are a sample. You will need to print or download the |
|      | codes provided to you.)                                                                  |

| Backup R                                              | ecovery Codes                                                                                                    |
|-------------------------------------------------------|----------------------------------------------------------------------------------------------------|
| With Multi-fact<br>codes if you ev<br>to contact Cust | or Authentication for your account, you'll need these backup recovery<br>er lose your device. Without your device or a backup code, you'll have<br>tomer Support to recover your account. |
| This is the one<br>these backup r                     | time you can view these recovery codes. Print and/or download<br>ecovery codes and keep in a secure place.                                                                                |
| 8EUM6aWGg<br>ZhJh6QCIS<br>4Lz75cwdM                   |                                                                                                    |
| 60jIH704Y                                             | JuXfPwmdD                                                                                                    |

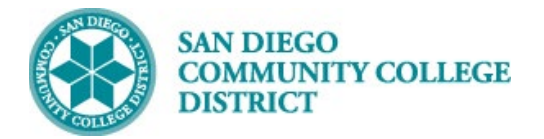

| Step | Action                                                                           |
|------|----------------------------------------------------------------------------------|
| 14)  | Once you have downloaded or printed your backup recovery codes, click Next.      |
|      | You have successfully set up your MFA. Skip to step 19 for further instructions. |

| Step | Action                                                                   |
|------|--------------------------------------------------------------------------|
| 15)  | EMAIL OPTION (If you chose to use an authenticator app skip to step 19.) |
|      | Click the Sign-Up Using Email button to proceed.                         |

| Sign Up for Inc                                                                   | reased Profile Se                                                      | ecurity o                                          |                                                      |
|-----------------------------------------------------------------------------------|------------------------------------------------------------------------|----------------------------------------------------|------------------------------------------------------|
| Sign up for Multi-factor<br>up, you'll be required to<br>What is multi-factor aut | Authentication to conven<br>log in and authenticate us<br>hentication? | iently improve your pro<br>ing a free authenticato | file security. Once you've signed<br>r app or email. |
| Recommended Free<br>Select an app to download.                                    | ee Authenticator App<br>App links will open in a new ta                | DS:                                                |                                                      |
| C                                                                                 | 9                                                                      | 0                                                  | Pourland Other                                       |
| Google                                                                            | Microsoft                                                              | Authy                                              | Download Other                                       |
| Sign Up Using App                                                                 | Sign Up Using Ema                                                      |                                                    |                                                      |

| Step | Action                                                                                            |
|------|---------------------------------------------------------------------------------------------------|
| 16)  | If you have multiple email addresses saved in your profile you will be asked to select the one to |
|      | which you'd like the authentication code to be sent.                                              |
|      | Make your selection and click the Send Code to Email Button.                                      |
|      | If you have only one email stored with your profile, the authentication code will automatically   |
|      | be sent to that email address.                                                                    |
|      |                                                                                                   |
|      | Your student email is the default email, but you can add additional emails in the prior step.     |

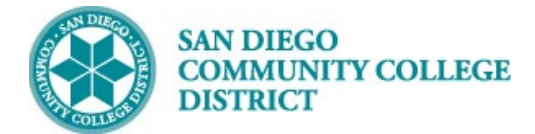

| Step | Action                                                                                     |
|------|--------------------------------------------------------------------------------------------|
| 17)  | Check your email. You'll find an email such as this one containing your one-time use code. |
|      | (Note, the code in the image below is a sample. You will need to use the code provided to  |
|      | you.)                                                                                      |

| Neinet Campus Commerce < noreplytest@factsmgt.com><br>To: • |                                                                                                    |
|-------------------------------------------------------------|----------------------------------------------------------------------------------------------------|
|                                                             |                                                                                                    |
|                                                             | Verify your identity<br>San Dege Community College Dated                                                                    |
|                                                             | Hello                                                                                                    |
|                                                             | For security purposes, this code will expire in 10 minutes.<br>If you didn't make this request, please secure your account. |
|                                                             | Thank you,<br>Neihet Campus Commerce                                                                                        |
|                                                             | Please do not reply to this automated message. The mailbox is not monitored.                                                |

| Ston | Action                                                                                          |
|------|-------------------------------------------------------------------------------------------------|
| Step |                                                                                                 |
| 18)  | Enter the provided code and click the <b>Submit</b> button.                                     |
|      | Tip: If you cannot find your emailed authentication code check your junk mail folder or use the |
|      | Resend Code to Email button to generate a new email.                                            |

| Multi-factor Authe | ntication Setup                                                                                                    |  |
|--------------------|----------------------------------------------------------------------------------------------------|--|
|                    | Submit Authentication Code  An email was sent to   prove the provide the providet the provide the providet the providet the pr |  |
|                    | Submit Resend Code to Email                                                                                                    |  |

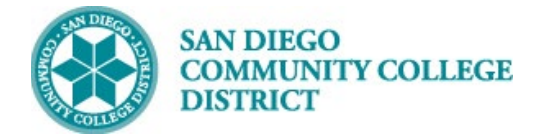

| Step | Action                                                                                        |
|------|-----------------------------------------------------------------------------------------------|
| 19)  | Authentication questions will be used to verify your identity should you need assistance with |
|      | resetting your MFA in the future. Choose two authentication questions and provide an answer.  |
|      | When finished click <b>Save</b> .                                                             |

| thentication Questions Setu | p                                                                                                    |
|-----------------------------|----------------------------------------------------------------------------------------------------|
|                             | Authentication Questions<br>All fields are required<br>Please select and answer two Authentication Questions or enter your own<br>questions and answers. These questions ensure that your account information |
|                             | Authentication Question 1 Authentication Question 1 Answe Reset                                                                                                    |
|                             | Select a suggested question or<br>enter your own<br>What street did you live on in third<br>grade?<br>What is vour oldest siblind's middle                                                                    |
|                             | hame? Use bases along situate<br>what was the name of your first<br>pet?                                                                                                    |

| Step | Action                                                                                       |
|------|----------------------------------------------------------------------------------------------|
| 20)  | Create a 4-digit PIN. You will be asked for this PIN when calling Nelnet Customer Service at |
|      | 800-609-8056.                                                                                |
|      | Click <b>OK.</b>                                                                             |

| The following item(s) requ                                                    | lire your attention before proceeding.                                                |
|-------------------------------------------------------------------------------|---------------------------------------------------------------------------------------|
| Create A 4-E                                                                  | Digit PIN To Continue                                                                 |
| The 4-Digit PIN will b<br>make inquiries by tel<br>remember.<br>*4-Digit PIN: | e used to validate your identity when you<br>ephone. Choose something you will easily |
|                                                                               |                                                                                       |
| This field is required                                                        |                                                                                       |
|                                                                               | ок                                                                                    |

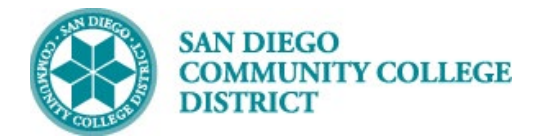

| Step | Action                                                                               |
|------|--------------------------------------------------------------------------------------|
| 21)  | Congratulations, you have set up your account! You will be redirected to the student |
|      | dashboard.                                                                           |

| San Diego Community College District                         |                                                                                                    | 、Customer Service [] [→ Sign Out 😝 Testing →                                                                                                    |
|--------------------------------------------------------------|----------------------------------------------------------------------------------------------------|----------------------------------------------------------------------------------------------------|
| Home     My Profile     Financial Accounts     Notifications | Hello Testing<br>Testing Student D Same<br>Current Balance<br>\$ 67.00 Transaction Details<br>Make a Payment<br>FALL 2024<br>Current Charges<br>Set up a Payment Plan | Testing Student     Subscription     Register to receive text services on your mobile phone.     Wint to allow a friend or family member to pay toward your     balance?     Add an Authorized Party |
|                                                              |                                                                                                    | Customer Service [2]   Terms of Use [2]   Privacy Policy [2]<br>© 2024 Neihet, Inc. and Affiliates. All Rights Reserved.                                                                             |

| Step | Action                                                         |
|------|----------------------------------------------------------------|
| 22)  | Click <b>Sign Out</b> to return to the mySDCCD dashboard tile. |

| My SDCCD |                           | Welcome to mySDCCD |
|----------|---------------------------|--------------------|
|          |                           |                    |
|          |                           |                    |
|          | 000                       |                    |
|          |                           |                    |
|          | College Student Dashboard |                    |
|          |                           |                    |
|          |                           |                    |

End of guide.